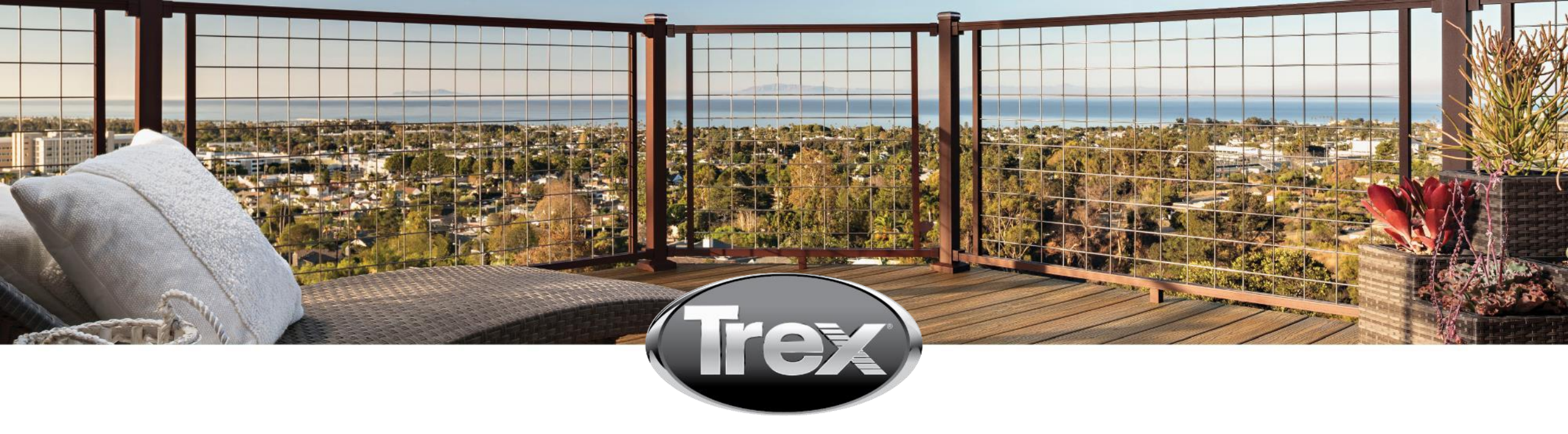

# SSR PROCESS

#### User Guide - FO Supplier and Buyer Guide

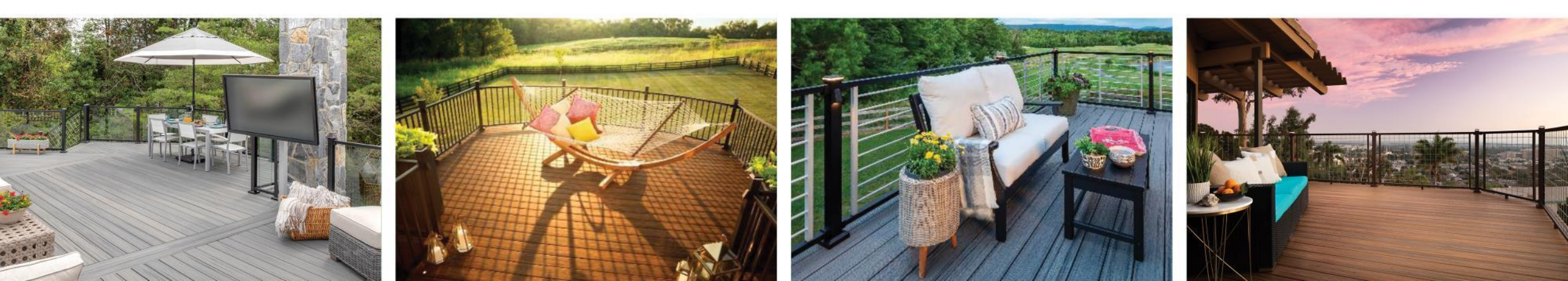

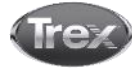

#### Front Office

# Supplier Self Registration Process – Steps to be Completed by Suppliers

# Send SSR Request via Supplier Database

| digital dim | ertrade<br>mension <sub>econ</sub> | Supplier Database                                                       |                              |                        | ▼ C<br>12   | vetelina Di<br>04.2018 / 14:46 / | imitrova 🧿  | ?     | a 🖻     |
|-------------|------------------------------------|-------------------------------------------------------------------------|------------------------------|------------------------|-------------|----------------------------------|-------------|-------|---------|
| Suppli      | ier Datab                          | pase / Supplier database 🕶                                              |                              |                        |             |                                  |             |       |         |
| ALL S       | SUPPLIER                           | COMPANIES                                                               |                              |                        |             |                                  |             |       |         |
|             |                                    | Search<br>Advanced search Back to main search                           | <b>Q</b><br>Show full list   | All                    | ~           |                                  |             |       | ٢       |
| O Su        | upplier sea                        | arch Romania O Supplier search filter Fa                                |                              |                        |             |                                  |             |       |         |
| NEW         | / Compai                           | New company (web service query) Send SSR request Export to excel Filter | Import SSR Requests Export S | SSR Request file templ | ate Export  | Configure                        | Translation |       |         |
| NO.         |                                    | ** 00                                                                   | OMPANY COMPANY TY            | PE LEVEL ID            | ADDRESS     | CITY                             | POSTAL CODE | STATE | COUNTRY |
| 1           |                                    | ₽₽₽₽₽ <b>0</b> * @ 0 < 0 ₪ ± ≥ 2 + 0 The SSF                            | R request is sent by         | y the                  | Hämeentie 5 | Helsinki                         | 00530       |       | Finland |
| 2           |                                    | ₽ь▫▫▫๏๙๏๏ฦ๙๏๒๓๒๏๗ҿ๏ buyer                                               |                              |                        | Hämeentie 5 | Helsinki                         | 00530       |       | Finland |
| 3           |                                    | ▶ ♀ ◘ ◙ ☆ 過 自 ዏ く 중 ┗ 击 ⋈ E 2 ÷ G ★ ★ 課 Ai                              | hkon AG1 Group               | 5 32                   | Hämeentie 5 | Helsinki                         | 00530       |       | Finland |
| 4           |                                    | ₽▶♀◘ ◙ ✤ ऄ 首 ዏ く 중 鴄 击 ⋈ E 2 音 G ★ ★ 課 Ai                               | hkon AG1 Group               | 5 32                   | Hämeentie 5 | Helsinki                         | 00530       |       | Finland |
| 5           |                                    | ₽▶♀◘ ◙ ◈ ऄ 首 ᠀< ◈ ╚ 击 ፟ ि こ = G ★ ★ 課 Ai                                | uthentic Industries Group    | 9                      | ×           | Düsseldorf                       | 4           |       | Germany |
| 6           |                                    | ♥♪♀№ ┇ ☆ 過 自 の く ④ ⑮ 击 ⋈ ि ご 寺 G ★ ★ 瞑 Ai                               | uthentic Industries Group    | 9                      |             | Düsseldorf                       |             |       | Germany |
| 7           |                                    | ♥▶♀■◎☆◎首のくの四市屋Eジョの★★瞑 At                                                | utorent Group                | 10                     | *           | Berlin                           | •           |       | Germany |
|             |                                    |                                                                         |                              |                        |             |                                  |             |       |         |

# Send SSR Request via Tender (Supplier Circle)

| digital dime | rtrade     | Supplier Database                                                  |                                                                                                    | ▼ C<br>12   | vetelina Di<br>.04.2018/14:50/ | mitrova O        | 4 E       |
|--------------|------------|--------------------------------------------------------------------|----------------------------------------------------------------------------------------------------|-------------|--------------------------------|------------------|-----------|
| Supplie      | er Datab   | ase / Supplier database 🔻                                          |                                                                                                    |             |                                |                  |           |
| ALL S        | UPPLIER    | COMPANIES                                                          | https://training.synertrade.com/ngp43/erfx/buy/sup 🗖 🗖 💌                                                |             |                                |                  |           |
|              |            | Search                                                             | Some       https://training.synertrade.com/ngp43/erfx/buy/         Apply       Undo         Translation | *           |                                |                  | ٢         |
| O Su         | pplier sea | arch Romania O Supplier search filter Fa                           | COMPANY REGISTRATION REQUEST       SSR Process       Standard SSR                                       |             |                                |                  |           |
| NEW          | Compan     | V New company (web service query) Send SSR request Export to excel | Language English 🔻                                                                                      | e Export    | Configure                      | Translation      |           |
| NO.          |            | **                                                                 | Company                                                                                                 | ADDRESS     | CITY                           | POSTAL CODE STAT | e country |
| 1            |            | ₽ 1, ♀ 10 10 * 2 1 0 < 3 10 1 2 10 1 0 ★ ★                         | First name                                                                                              | Hämeentie 5 | Helsinki                       | 00530            | Finland . |
| 2            |            | ₽ 1, 5 10 10 % 20 10 0 < 3 10 1 2 10 2 10 0 ★ ★                    | Last name                                                                                               | Hämeentie 5 | Helsinki                       | 00530            | Finland . |
| 3            |            | ₽ 1, 5 1 1 1 1                                                     | E-mail                                                                                                  | Hämeentie 5 | Helsinki                       | 00530            | Finland . |
| 4            |            | ₽ ₺ ज़ ◘ ₫ ✤ ऄ ॿ ज़ < ④ ⑮ ሐ ⋈ E 2 Ѣ G ★ ★                          | Material groups                                                                                         | Hämeentie 5 | Helsinki                       | 00530            | Finland . |
| 5            |            | ₽ ₽ ₽ ◘ ₫ ∻ ऄ ॿ ㅋ < 중 ◙ ሐ ⋈ E 2 = 6 ★ ★                            | Authentic Industries Group 9                                                                            |             | Düsseldorf                     |                  | Germany   |
| 6            |            | ▣ ユュ ☜ ๒ ◙ ๙ Ճ ๏ ㅋ < 중 ⑮ ሐ ⋈ Ⴒ Ⴧ ᆕ ₲ ★ ★                           | Authentic Industries Group 9                                                                            | •           | Düsseldorf                     | 141              | Germany . |
| 7            |            | ▣ ユ₂ ☜ ◙ ✤ ◬ ▤ ◴ < ◈ ◙ 击 ៲ ◙ ඞ ゔ Ѣ ₲ ★ ★                           | Autorent Group 10                                                                                       |             | Berlin                         | 220              | Germany   |
| 10           | _          |                                                                    |                                                                                                    |             | <i></i>                        |                  | ~ ~       |

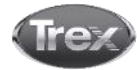

#### Welcome Page

| Supplex Self Registration       Status: Not submitted supplex Self Registration       Status: Not submitted supplex Self Registration       Status: Not submitted supplex Self Registration       Status: Not submitted supplex Self Registration       Status: Not submitted supplex Self Registration       Status: Not submitted supplex Self Registration       Status: Not submitted supplex Self Registration       Status: Not submitted supplex Self Registration       Status: Not submitted supplex Self Registration       Status: Not submitted supplex Self Registration       Status: Not submitted supplex Self Registration         The following some will guide yout through the registration process steps: System Takes Supplex Self Registration (SSR)       Welcome to Supplier Self Registration (SSR)       Intellect Self Registration (SSR)       Intellect Self Registration (SSR)         he welcome page which some general info about the SSR process hom to get in contact with contact with cont                                                                                                    | Supplier Self Registration       Status: Not submitted         Vector Mark       DEVENUE       Devenue & CONTACT       DEVENUE OF CONTACT       DEVENUE OF CONTACT <t< th=""><th>Image: Supple Self Registration       Status: Not underline supple Self Registration       Contrast of Contrast of Contrast o</th><th></th><th>/SelfRegistrationTabs.do?hdLanguage=EN</th><th></th><th></th><th>२ 🗟 ☆ :</th></t<> | Image: Supple Self Registration       Status: Not underline supple Self Registration       Contrast of Contrast of Contrast o                                                  |                                                                                                    | /SelfRegistrationTabs.do?hdLanguage=EN         |                                                           |                    | २ 🗟 ☆ :             |
|----------------------------------------------------------------------------------------------------|----------------------------------------------------------------------------------------------------|----------------------------------------------------------------------------------------------------|----------------------------------------------------------------------------------------------------|------------------------------------------------|-----------------------------------------------------------|--------------------|---------------------|
| WEICOME FAIL         OWANT & CONTACT         CELEMENT OF CONTACT         CONTACT CONTACT         CONTACT CONTACT         CONTACT CONTACT         CONTACT CONTACT         CONTACT CONTACT         CONTACT CONTACT         CONTACT CONTACT         CONTACT CONTACT         CONTACT CONTACT         CONTACT         C                                                                                                    | NEXTREME         Description         Description <thdescription< th=""> <thdescription< th=""> <t< th=""><th>WEGNET THE         OWNER &amp; CONTACT         DETAILS RECOMMEND         CONTACT CONTACT         DETAILS RECOMMEND         CONTACT CONTACT         DETAILS RECOMMEND         CONTACT         DETAILS RECOMMEND         CONTACT         DETAILS RECOMMEND         CONTACT         DETAILS RECOMMEND         CONTACT         DETAILS RECOMMEND         CONTACT         DETAILS RECOMMEND         CONTACT         DETAILS RECOMMEND         CONTACT         DETAILS RECOMMEND         CONTACT         DETAILS RECOMMEND         DETAILS RECOMMEND         DETAILS RECOMEND         DETAILS RECOMMEND</th><th>algral dimension</th><th></th><th></th><th>Sta<br/>Sup</th><th>atus: Not submitter</th></t<></thdescription<></thdescription<>                                                                                                    | WEGNET THE         OWNER & CONTACT         DETAILS RECOMMEND         CONTACT CONTACT         DETAILS RECOMMEND         CONTACT CONTACT         DETAILS RECOMMEND         CONTACT         DETAILS RECOMMEND         CONTACT         DETAILS RECOMMEND         CONTACT         DETAILS RECOMMEND         CONTACT         DETAILS RECOMMEND         CONTACT         DETAILS RECOMMEND         CONTACT         DETAILS RECOMMEND         CONTACT         DETAILS RECOMMEND         CONTACT         DETAILS RECOMMEND         DETAILS RECOMMEND         DETAILS RECOMEND         DETAILS RECOMMEND                                                                                                    | algral dimension                                                                                                    |                                                |                                                           | Sta<br>Sup         | atus: Not submitter |
| Welcome to Supplier Self Registration (SSR) The following server will guide you through the registration process step by step. It will take approximately 5-10 minutes to complete the registration. For further company and subsidiaries information please dick here. For the stepson of the registration process step by step. It will take approximately 5-10 minutes to complete the registration. For further company and subsidiaries information please dick here. For the stepson of the registration process step by step. It will take approximately 5-10 minutes to complete the registration. For further company and subsidiaries information please dick here. For the stepson of the registration process step by step. It will take approximately 5-10 minutes to complete the registration. For further company and subsidiaries information please dick here. For the stepson of the registration process step by step. It will take approximately 5-10 minutes to complete the registration. For further company and subsidiaries information please dick here. For the stepson of the registration process step by step. It will take approximately 5-10 minutes to complete the registration. For further company and subsidiaries information please dick here. For the support Gynetic Access For the support Gynetic Access F | Welcome to Supplier Self Registration (SSR) The following cover will guide you through the registration process step by step. It will take approximately 5-10 minutes to complete the registration. For further company and subsidiaries information please dick here. SportFade Stable Report Friday, 8 an - 1 on Friday, 8 an - 1 on Friday, 8 an - 1 on Friday, 8 an - 1 on Click on Next to proceed to Click on Next to proceed to                                                                                                    | Welcome to Supplier Self Registration (SSR) The blowing scruete will guide you through the registration process step by step. It will take approximately 5-10 minutes to complete the registration. For further company and sublidiaries information please citic here. For asstance with sparsa approximately 5-10 minutes to complete the registration. For further company and sublidiaries information please citic here. For asstance with sparsa approximately 5-10 minutes to complete the registration. For further company and sublidiaries information please citic here. For asstance with sparsa approximate to the registration of the registration of th | WELCOME PAGE COMPANY & CONTACT DETAILED INFORMATION COMPANY CONTACTS                                                                                                    | MATERIAL GROUP ASSIGNMENT CERTIFICATE OVERVIEW | ADDITIONAL INFORMATION TERMS AND CONDITION                | NS LOG OUT         |                     |
| Click on Next to proceed to                                                                                                    | Click on Next to proceed to                                                                                                    | Click on Next to proceed to                                                                                                    | The following screens will guide you through the registration process step by step. It will take approximately 5<br>For assistance with registration please contact support:<br>SynerTrade Supplier Support<br>SynerTrade SES AG<br>Bunzlauer Strasse 7, 80 e92 Munich<br>Tel: +33 (0)975184485<br>E-Mail: support@synertrate.com<br>Monday - Thursday, 8 am - 6 pm<br>Friday, 8 am - 4 pm. | Velcome to Supplier Self Registra              | ation (SSR)<br>ubsidiaries information please click here. |                    | NEXT                |
|                                                                                                    |                                                                                                    |                                                                                                    |                                                                                                    |                                                | (                                                         | Click on Next to p | proceed to          |
|                                                                                                    |                                                                                                    |                                                                                                    |                                                                                                    |                                                |                                                           |                    |                     |

# Company & Contact (1/3)

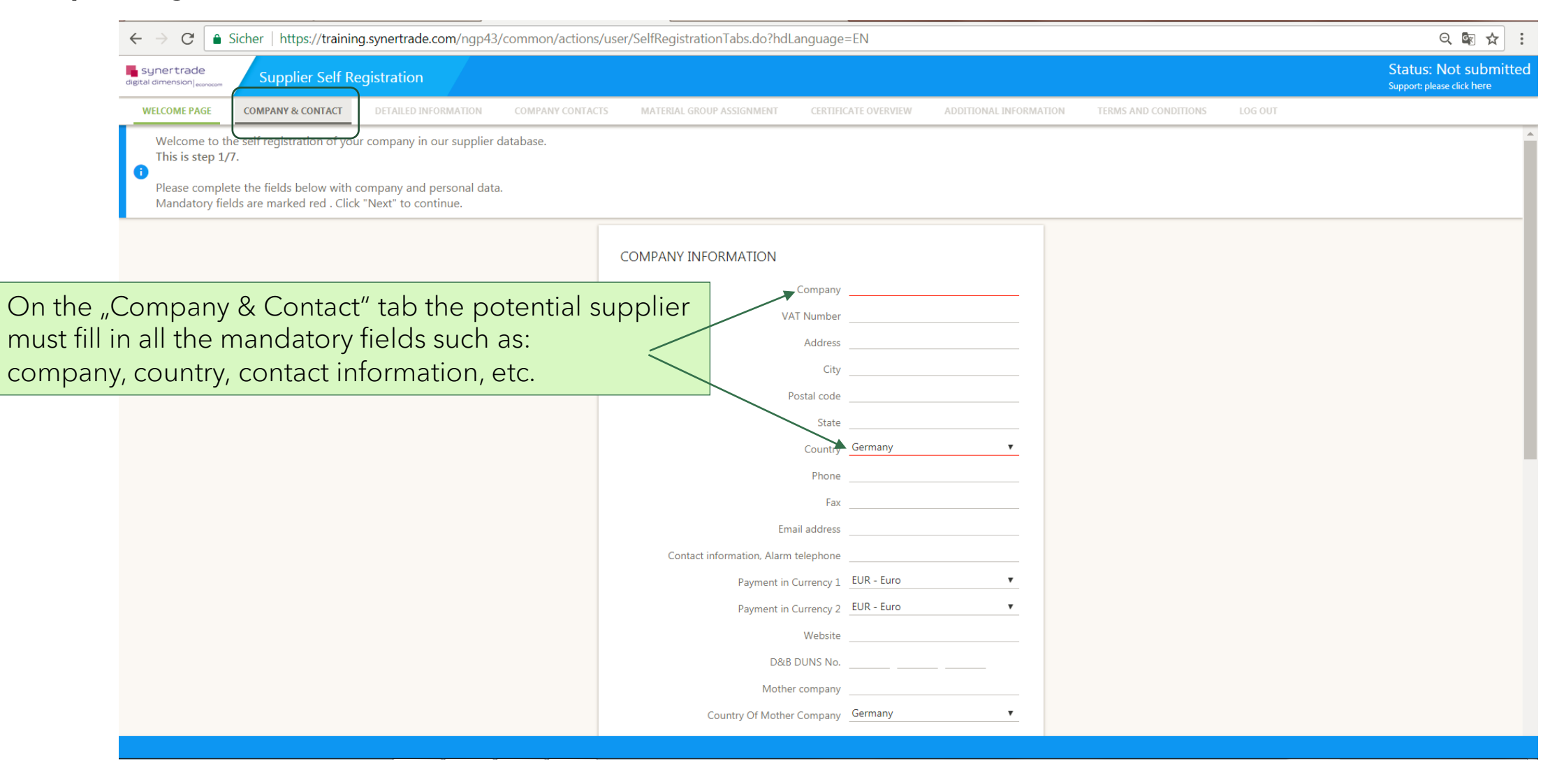

#### Company & Contact (2/3)

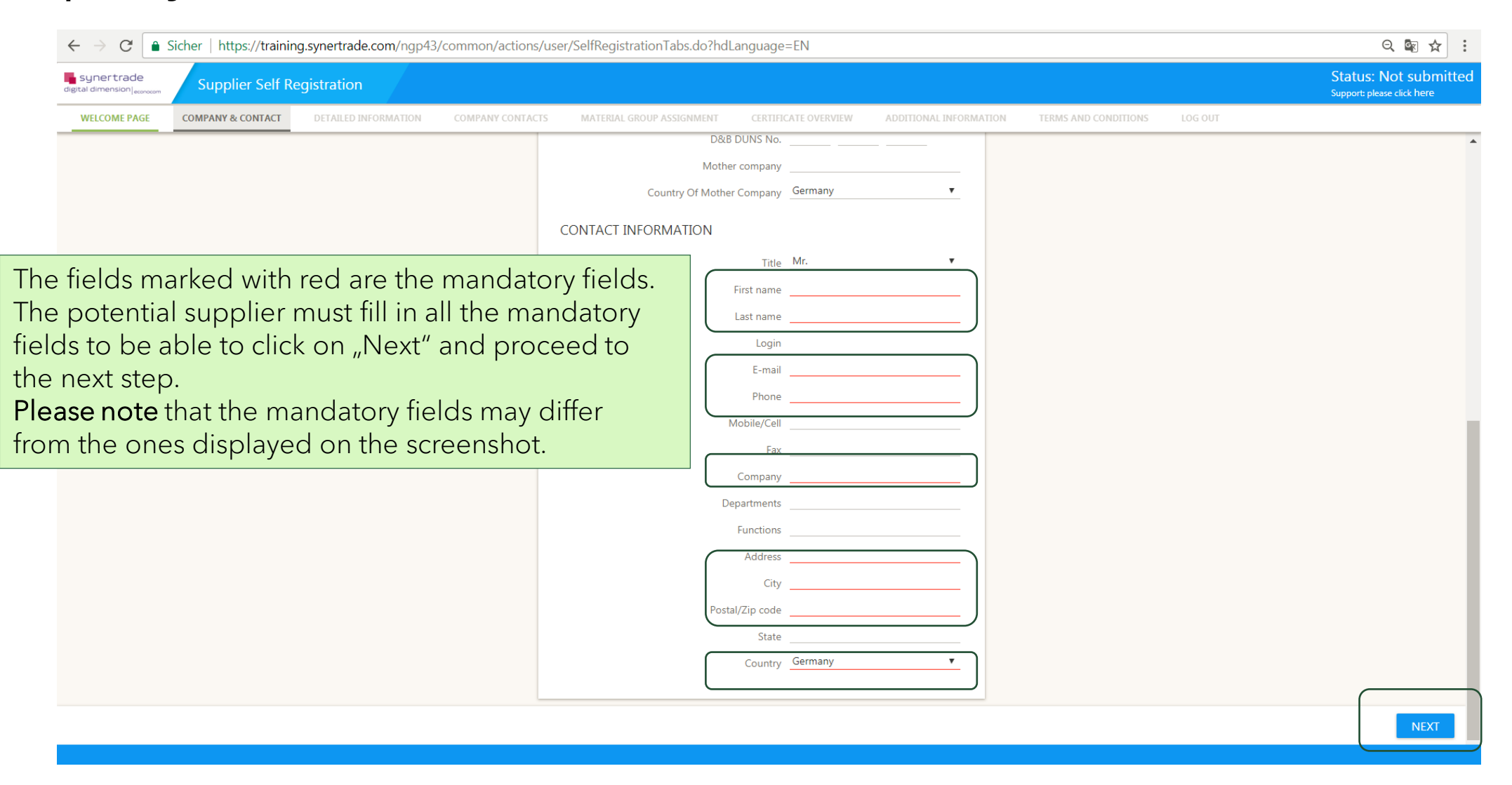

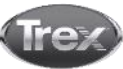

# Company & Contact (3/3)

| 🛱 Antworten 🛱 Allen antworten 🎧 Weiterleiten 😤 Chat                                                                                                    |                                                                                                    |                                                                                                    |   |
|----------------------------------------------------------------------------------------------------|----------------------------------------------------------------------------------------------------|----------------------------------------------------------------------------------------------------|---|
| user system <system-clientname@synertrade.com></system-clientname@synertrade.com>                                                                                                    |                                                                                                    | 11:42                                                                                                    |   |
| Your registration on https://training.synertrade.com by Synertrade: Regis                                                                                                    | stration                                                                                                    | ~                                                                                                    |   |
|                                                                                                    |                                                                                                    |                                                                                                    |   |
| Dear Mr. Sara Test,                                                                                                    |                                                                                                    |                                                                                                    | , |
| You have been registered by company Synertrade on the procurement platform <b>https://tra</b> internet platform you can login with your personal access data after clicking on the following | aining.synertrade.com.<br>URL:                                                                                               | has been completed, the potential supplier will                                                                                                    |   |
| Platform: https://training.synertrade.com                                                                                                    |                                                                                                    | recieve two emails with the credentials for the                                                                                                    |   |
| User name: Mr. Sara Test<br>Login: sara test01                                                                                                    |                                                                                                    | platform of the client.                                                                                                    |   |
| The password will be sent to you in a separate email                                                                                                    |                                                                                                    |                                                                                                    |   |
|                                                                                                    |                                                                                                    |                                                                                                    |   |
| In case of questions regarding the platform usage please contact the support hotline via +3c support@synertrade.com.                                                                         | Antworten Allen antworter                                                                                                    | n 🚽 Weiterleiten '©Chat                                                                                                    | - |
| This is an automated generated message: please do not reply to this email                                                                                                    | https://training.sv                                                                                                    | (n-clientname@synertrade.com> 🔄 sara tozi 11:4.                                                                                                    | 2 |
|                                                                                                    | incipo.// craining.oj                                                                                                    |                                                                                                    | / |
|                                                                                                    | Dear Mr. Sara Test,                                                                                                    |                                                                                                    |   |
|                                                                                                    | A new password has been ge                                                                                                   | enerated. Please enter this new temporary password together with your login:                                                                                                    |   |
|                                                                                                    | URL: https://training.syr<br>Password: 3vIWWzN&j                                                                             | nertrade.com                                                                                                    |   |
|                                                                                                    | After first log-in, please follow                                                                                            | the 2 steps:                                                                                                    |   |
|                                                                                                    | <ol> <li>You will be required to enter</li> <li>Once logged in, click the lir<br/>profile (language, time zone et</li> </ol> | er a new personal password (please ensure you follow the password rules set).<br>hk in the left menu or on your user name in top left corner; check and save your personal settings for your<br>etc.). |   |
|                                                                                                    | In case of questions regarding                                                                                               | g the platform usage please contact support +33 (0)975184485 or email support@synertrade.com.                                                                                                    |   |
|                                                                                                    | This is an automated generate                                                                                                | ed message; please do not reply to this email.                                                                                                    |   |
|                                                                                                    |                                                                                                    |                                                                                                    |   |
|                                                                                                    |                                                                                                    |                                                                                                    |   |
|                                                                                                    |                                                                                                    |                                                                                                    |   |
|                                                                                                    |                                                                                                    |                                                                                                    |   |

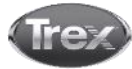

# Company Contacts (1/3)

| $\leftarrow$                                    | > C                                       | 🔒 Sicher                                 | https://training.sy                | /nertrade.com/n    | gp43/commo        | n/actions/user/S     | SelfRegistrationTabs.do  | ?hdLanguage=EN                                                |                                                               |                          |         |             | e                 | २ 🗟 🛧 :    |
|-------------------------------------------------|-------------------------------------------|------------------------------------------|------------------------------------|--------------------|-------------------|----------------------|--------------------------|---------------------------------------------------------------|---------------------------------------------------------------|--------------------------|---------|-------------|-------------------|------------|
| Synı<br>digital din                             | nertrade<br>mension <sub> econor</sub>    | com Sup                                  | pplier Self Regis                  | stration           |                   |                      |                          |                                                               |                                                               |                          |         | S           | Status: Not submi | tted 🕒     |
| WELC                                            | COME PAGE                                 | COMPAN                                   | NY & CONTACT                       | DETAILED INFORMATI | ON COMPA          | NY CONTACTS          | MATERIAL GROUP ASSIGNME  | NT CERTIFICATE OVERVIEW                                       | ADDITIONAL INFORMATION                                        | TERMS AND CONDI          | LO      | G OUT       |                   |            |
| T A                                             | This is step<br>Please ind<br>After you h | o 3/7<br>licate your co<br>lave saved yo | olleague.<br>our data, click "Next | " to continue you  | r registration Sy | ynertrade.<br>Search |                          | On each SSF<br>progress ind<br>out of 7) with<br>instructions | R page there<br>lication (e.g<br>n additional<br>as to what n | e is a<br>step 3<br>eeds |         |             |                   |            |
| NO.                                             | 1                                         | ++ ACAI                                  | DEMIC TITLE                        | FIRST NAME 🕇       | LAST NAME         | DEFAULT CONTACT      | T EMAIL ADDRESS          |                                                               | FAX LANGUAGE DEPA                                             |                          | ADDRESS | FUNCTIONS ( | CITY POSTAL CODE  | STAT COUNT |
| 1                                               |                                           | Ð                                        | Mrs.                               | Sara               | Test              |                      | sara.lozi@synertrade.con | n 0049                                                        | English                                                       |                          | -       | -           |                   | German     |
|                                                 |                                           |                                          |                                    |                    |                   |                      |                          |                                                               |                                                               |                          |         |             |                   |            |
| the Compan<br>e potential su<br>dditional colle | y Co<br>uppl<br>eagu                      | ontact<br>ier ca<br>ies. Tc              | s tab,<br>n add<br>o               |                    |                   |                      |                          |                                                               |                                                               |                          |         |             |                   |            |

create a new contact, please click on "New contact".

| 1 Record exists Show 10 Records 🔻 |          |      |
|-----------------------------------|----------|------|
|                                   |          |      |
|                                   | PREVIOUS | NEXT |
|                                   |          |      |
|                                   |          |      |
|                                   |          |      |

# Company Contacts (2/3)

| $\leftarrow \rightarrow C$                         | Sicher   https://training                                          | g.synertrad  | e.com/ngp43/     | common/actions/user | /SelfRegistrationTabs.do?hd | Language=EN              |                       |             |            |         | Status: Note          | Q 🗟 ☆ :                     |            |
|----------------------------------------------------|--------------------------------------------------------------------|--------------|------------------|---------------------|-----------------------------|--------------------------|-----------------------|-------------|------------|---------|-----------------------|-----------------------------|------------|
| digital dimension                                  | Supplier Self Re                                                   | gistratior   | 1                |                     |                             |                          |                       |             |            |         | Support: please click | here E                      |            |
| WELCOME PAGE                                       | COMPANY & CONTACT                                                  | DETAILED I   | NFORMATION       | COMPANY CONTACTS    | MATERIAL GROUP ASSIGNMENT   | CERTIFICATE OVERVIEW     | ADDITIONAL INFORMATIO | N TERMS AND | CONDITIONS | LOG OUT |                       |                             |            |
| This is step 3<br>. Please indica<br>After you hav | 8 <b>/7</b><br>ate your colleague.<br>ve saved your data, click "N | lext" to con | tinue your regis | tration Synertrade. |                             |                          |                       |             |            |         |                       |                             |            |
|                                                    |                                                                    |              |                  | Search              |                             |                          | <b>Q</b> All          | *           |            |         |                       |                             |            |
| New contact                                        |                                                                    |              |                  |                     |                             |                          |                       |             |            |         |                       |                             |            |
| NO.                                                | ACADEMIC TITLE                                                     | TITLE        | FIRST NAME       | LAST NAME           | DEFAULT CONTACT             | EMAIL ADDRESS            | TELEPHONE             | MOBILE/CELL | FAX        |         | LANGUAGE              | DEPARTMENTS                 |            |
| 1                                                  |                                                                    | Mrs.         | Sara             | Test                |                             | sara.lozi@synertrade.com | 0049                  |             |            |         | English               |                             |            |
| 2 🗹                                                | Or.<br>Prof.                                                       | Mr. 🔻        |                  |                     |                             |                          |                       |             |            |         | English               | •                           |            |
|                                                    |                                                                    |              |                  |                     |                             |                          |                       |             |            |         |                       |                             |            |
|                                                    |                                                                    |              |                  |                     |                             |                          |                       |             |            |         |                       |                             |            |
| <b>–</b>                                           | 1                                                                  |              |                  |                     | 1 The au                    |                          | + fill in all th      | -           |            |         |                       |                             |            |
| IO save                                            | the                                                                |              |                  |                     | I. The su                   | pplier mus               |                       | e           |            | 2 Т     |                       | d plassa c                  | lickon     |
| anges th                                           | he supplier                                                        |              |                  |                     | mandato                     | ry informat              | tion of the r         | iew         |            | 5.10    | s procee              | u, please c                 | IICK OFF " |
| eeds to c                                          | click on the                                                       |              |                  |                     | contact i                   | n order to k             | pe able to s          | ave         |            |         |                       |                             |            |
| een che                                            | ckmark.                                                            |              |                  |                     | the chan                    | ges.                     |                       |             |            |         |                       |                             |            |
|                                                    |                                                                    |              |                  |                     |                             |                          |                       |             |            |         |                       |                             |            |
| 2 Records exist                                    | Show 10 Records 🔻                                                  |              |                  |                     |                             |                          |                       |             |            |         | Υοι                   | a have selected 1 merord(s) |            |
|                                                    |                                                                    |              |                  |                     |                             |                          |                       |             |            |         | PRE                   | /IOUS NEXT                  |            |

# Company Contacts (3/3)

| ← → C                                         | Sicher   https://train                                     | ning.syr | nertrade.com/n   | <br>igp43/comm  | ion/actions/user/S | SelfRegistrationTabs.do? | hdLanguage | =EN           |     |                |             |                 |         |           |                    | e                                  | X 🔤 🗹       | r :    |
|-----------------------------------------------|------------------------------------------------------------|----------|------------------|-----------------|--------------------|--------------------------|------------|---------------|-----|----------------|-------------|-----------------|---------|-----------|--------------------|------------------------------------|-------------|--------|
| synertrade                                    | Supplier Self                                              | Regist   | ration           |                 |                    |                          |            |               |     |                |             |                 |         |           | Statu:<br>Support: | s: Not submit<br>please click here | tted        | Ð      |
| WELCOME PAGE                                  | COMPANY & CONTACT                                          | DE       | TAILED INFORMATI | ION COM         | PANY CONTACTS      | MATERIAL GROUP ASSIGNMEN | T CERTIFIC | CATE OVERVIEW | ADD | ITIONAL INFORM | ATION TER   | MS AND CONDITIO | DNS LO  | IG OUT    |                    |                                    |             |        |
| This is step<br>. Please indi<br>After you ha | 3/7<br>icate your colleague.<br>ave saved your data, click | k "Next" | to continue you  | ır registration | Synertrade.        |                          |            |               |     |                |             |                 |         |           |                    |                                    |             |        |
|                                               |                                                            |          |                  |                 | Soarch             |                          |            |               | 0   | All            |             |                 |         |           |                    |                                    |             |        |
|                                               |                                                            |          |                  |                 | Search             |                          |            |               | ~   |                | *           |                 |         |           |                    |                                    |             |        |
| New contact                                   |                                                            |          |                  |                 |                    |                          |            |               |     |                |             |                 |         |           |                    |                                    |             |        |
| NO.                                           | ACADEMIC TITLE                                             | TITLE    | FIRST NAME 🕈     | LAST NAME       | DEFAULT CONTACT    | EMAIL ADDRESS            | TELEPHONE  | MOBILE/CELL   | FAX | LANGUAGE       | DEPARTMENTS | COMMENT         | ADDRESS | FUNCTIONS | CITY               | POSTAL CODE                        | STAT        | COUNT  |
| 1                                             | ta -                                                       | Mrs.     | Sara             | Test            |                    | sara.lozi@synertrade.com | 0049       |               |     | English        |             |                 | -       |           | -                  | -                                  |             | German |
| C                                             | Open                                                       |          |                  |                 |                    |                          |            |               |     |                |             |                 |         |           |                    |                                    |             |        |
|                                               |                                                            |          |                  |                 |                    |                          |            |               |     |                |             |                 |         |           |                    |                                    |             |        |
|                                               |                                                            |          |                  |                 |                    |                          |            |               |     |                |             |                 |         |           |                    |                                    |             |        |
| Thop                                          |                                                            | inn      | lior cor         | a adit          |                    |                          |            |               |     |                |             |                 |         |           |                    |                                    |             |        |
| the p                                         |                                                            | rpp      | ner car          | rean            |                    |                          |            |               |     |                |             |                 |         |           |                    |                                    |             |        |
|                                               |                                                            |          |                  | y<br>+l         |                    |                          |            |               |     |                |             |                 |         |           |                    |                                    |             |        |
| CIICKI                                        | ng on "Op                                                  | en ,     | , таке           | the             |                    |                          |            |               |     |                |             |                 | To p    | proce     | ed,                | please                             | clic        | k or   |
| chang                                         | ges, and sa                                                | ave.     |                  |                 |                    |                          |            |               |     |                |             | L               |         |           |                    |                                    |             |        |
| 1.0. 1.1.                                     |                                                            | -        |                  |                 |                    |                          |            |               | -   |                |             |                 |         |           |                    |                                    |             |        |
| 1 Record exists                               | Show 10 Records ¥                                          |          |                  |                 |                    |                          |            |               |     |                |             |                 |         |           |                    |                                    |             |        |
|                                               |                                                            |          |                  |                 |                    |                          |            |               |     |                |             |                 |         |           |                    | PREVIOUS                           | N           | EXT    |
|                                               |                                                            |          |                  |                 |                    |                          |            |               |     |                |             |                 |         |           |                    |                                    | $\subseteq$ |        |
|                                               |                                                            |          |                  |                 |                    |                          |            |               |     |                |             |                 |         |           |                    |                                    |             |        |

#### Trex

#### Certificate Overview (1/2)

NO.

|                                                                                                    | innon/actions/aser/sentregistrationrabs.ao.natangaage=en                                                                                                    |                                                                                                    | し、 喩 ☆ :                                             |
|----------------------------------------------------------------------------------------------------|----------------------------------------------------------------------------------------------------|----------------------------------------------------------------------------------------------------|------------------------------------------------------|
| synertrade<br>digital dimension                                                                                    |                                                                                                    |                                                                                                    | Status: Not submitted                                |
| WELCOME PAGE COMPANY & CONTACT DETAILED INFORMATION CO                                                             | OMPANY CONTACTS MATERIAL GROUP ASSIGNMENT CERTIFICATE OVERVIEW                                                                                                    | ADDITIONAL INFORMATION TERMS AND CONDITIONS                                                                               | OUT                                                  |
| New          New         No.         ++         CERTIFICATE NAME         ALTERNATIVE NAME         CERTIFICATE NAME | vour data, click "Finish" to send the data to t       1. Click on "N.         Search       1. Click on "N.         N AUTHORITY       VALID FROM         VALID UNTIL #       forget to uple required) | lew" to add a new<br>ease fill in all mandatory<br>ck on the green<br>o save. Please do not<br>oad a certificate. (W-9 is | CERTIFICATE EXPIRES RESPONSIBLE EMAIL ADDRESS.       |
| CERTIFICATE NAME ALTERNATIVE NAME CERT                                                                             | TIFICATION AUTHORITY VALID FROM VALI                                                                                                    | D UNTIL & STATUS REMIND ME PRIOR 1                                                                                        | TO CERTIFICATE EXPIRATION (X DAYS BEFORE EXPIRATION) |
| others                                                                                                    |                                                                                                    | <u> </u>                                                                                                    | 90                                                   |
|                                                                                                    |                                                                                                    | To pro                                                                                                    | oceed, please click on "Next                         |
|                                                                                                    |                                                                                                    |                                                                                                    | <b>、</b>                                             |
|                                                                                                    |                                                                                                    |                                                                                                    |                                                      |
| 0 Records exist Show 10 Records 🔻                                                                                  |                                                                                                    |                                                                                                    |                                                      |

#### Additional Information

| $\leftrightarrow$ $\rightarrow$ ( | 🗧 🔒 Sicher                                       | https://train                      | ning.syn           | ertrade.com/ngp43/cor    | nmon/act  | tions/user/Self | fRegistrationTabs.do?hdL | anguage=EN         |             |                      |                 |             |                |                              | Q 🗳          | ☆ :        |
|-----------------------------------|--------------------------------------------------|------------------------------------|--------------------|--------------------------|-----------|-----------------|--------------------------|--------------------|-------------|----------------------|-----------------|-------------|----------------|------------------------------|--------------|------------|
| digital dimensio                  | ade<br>n econocom                                | Supplier Self                      | Registr            | ation                    |           |                 |                          |                    | _           |                      |                 |             |                | Status: N<br>Support: please | ot submitted | Ð          |
| WELCOME                           | PAGE COMF                                        | PANY & CONTACT                     | DET                | TAILED INFORMATION       | OMPANY CO | ONTACTS MA      | ATERIAL GROUP ASSIGNMENT | CERTIFICATE OVERV  | EW ADDI     | TIONAL INFORMATION   | TERMS AND CONDI | TIONS       | LOG OUT        |                              |              |            |
| This is<br>. Pleas<br>After       | s step 7/7<br>te answer of all<br>you have saved | questionnaires<br>your data, clici | below.<br>"Finish" | to send the data to Syne | rtrade.   | earch           |                          |                    | 9           | All                  | ¥               |             |                |                              |              |            |
| NG. QU                            | ESTIONNAIRE 🕈                                    | ТАВ                                | -                  | INFORMATION SHEET TYP    | E TYPE    | COMPLETED (%    | %) RELEVANT FOR FOLLOWI  | ING BUSINESS UNITS | RELEVANT FO | R FOLLOWING MATERIAL | GROUPS RELEVAN  | IT FOR FOLL | OWING GEOGRAPH | ICAL ZONES                   | LAST CHANGE  | LAST CHANG |
| 1 SSF<br>Qu                       | t Test<br>estionnaire                            | SSR Test<br>Questionnaire          | 0                  | Self Registration        |           | 100%            | 0 selected               |                    | 0 selected  |                      | 0 selecter      | d           |                |                              |              |            |
|                                   |                                                  |                                    |                    |                          |           |                 |                          |                    |             |                      |                 |             |                |                              |              |            |
|                                   | In ca                                            | ase the                            | e bu               | yer has set              | a qu      | uestion         | naire up for             | gatherir           | g           |                      |                 |             |                |                              |              |            |

additional supplier information, the potential supplier would be requested to complete this under the tab "Additional Information". By clicking in the column "Questionnaire" a form with some mandatory and optional questions would be displayed. The answers have to be published in order to proceed to the next step.

PREVIO

NEXT

#### Terms and Conditions

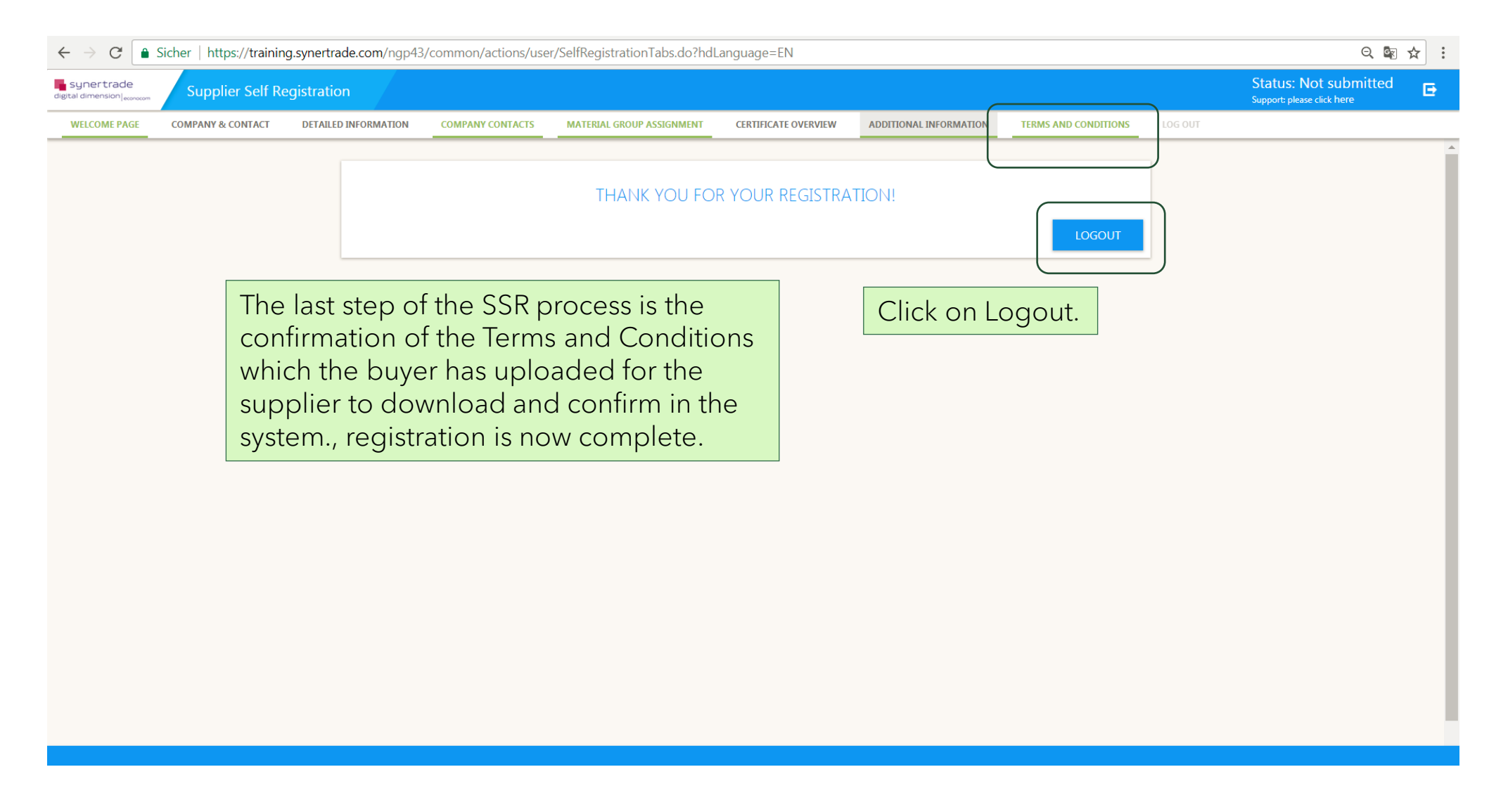

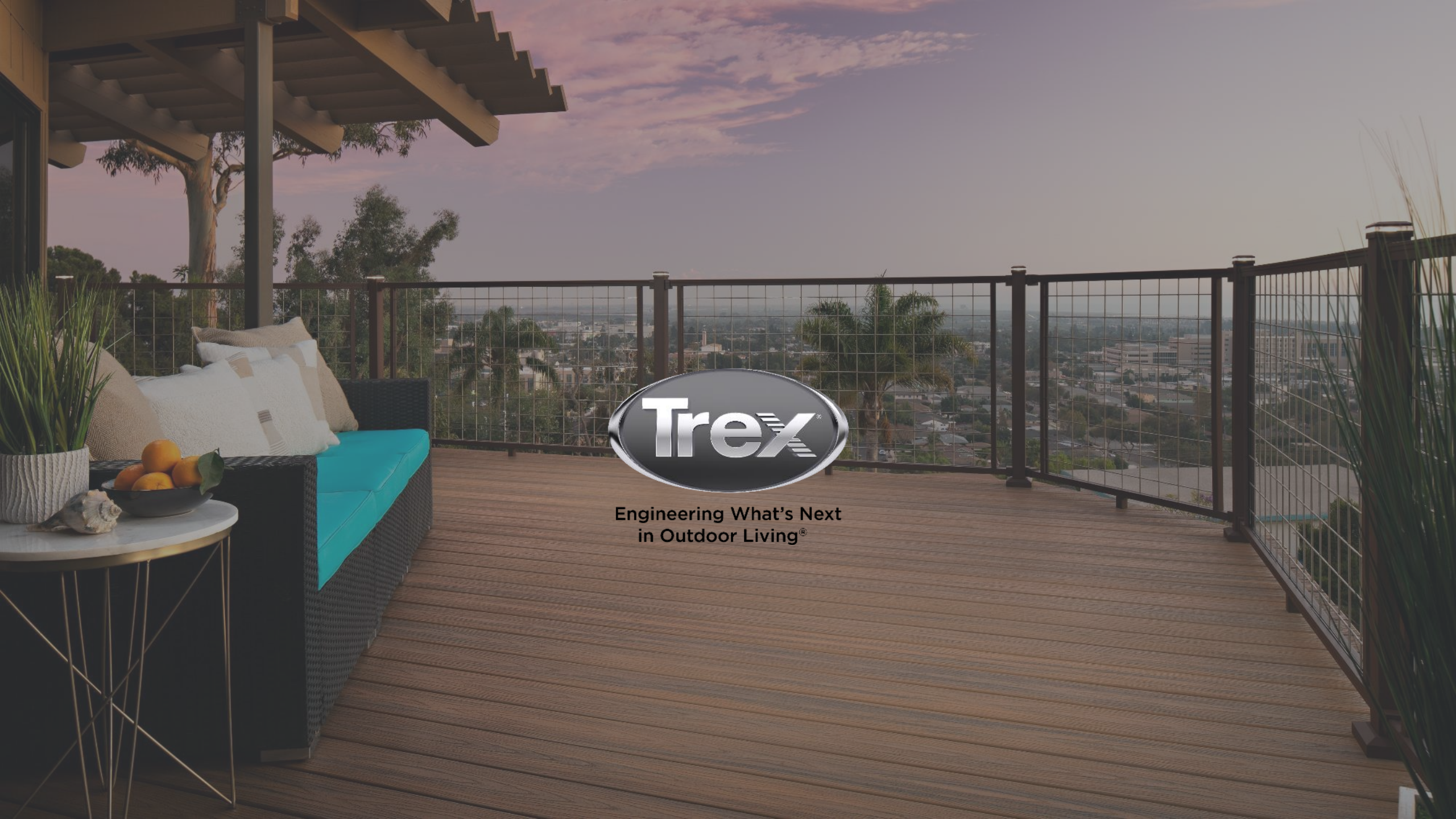